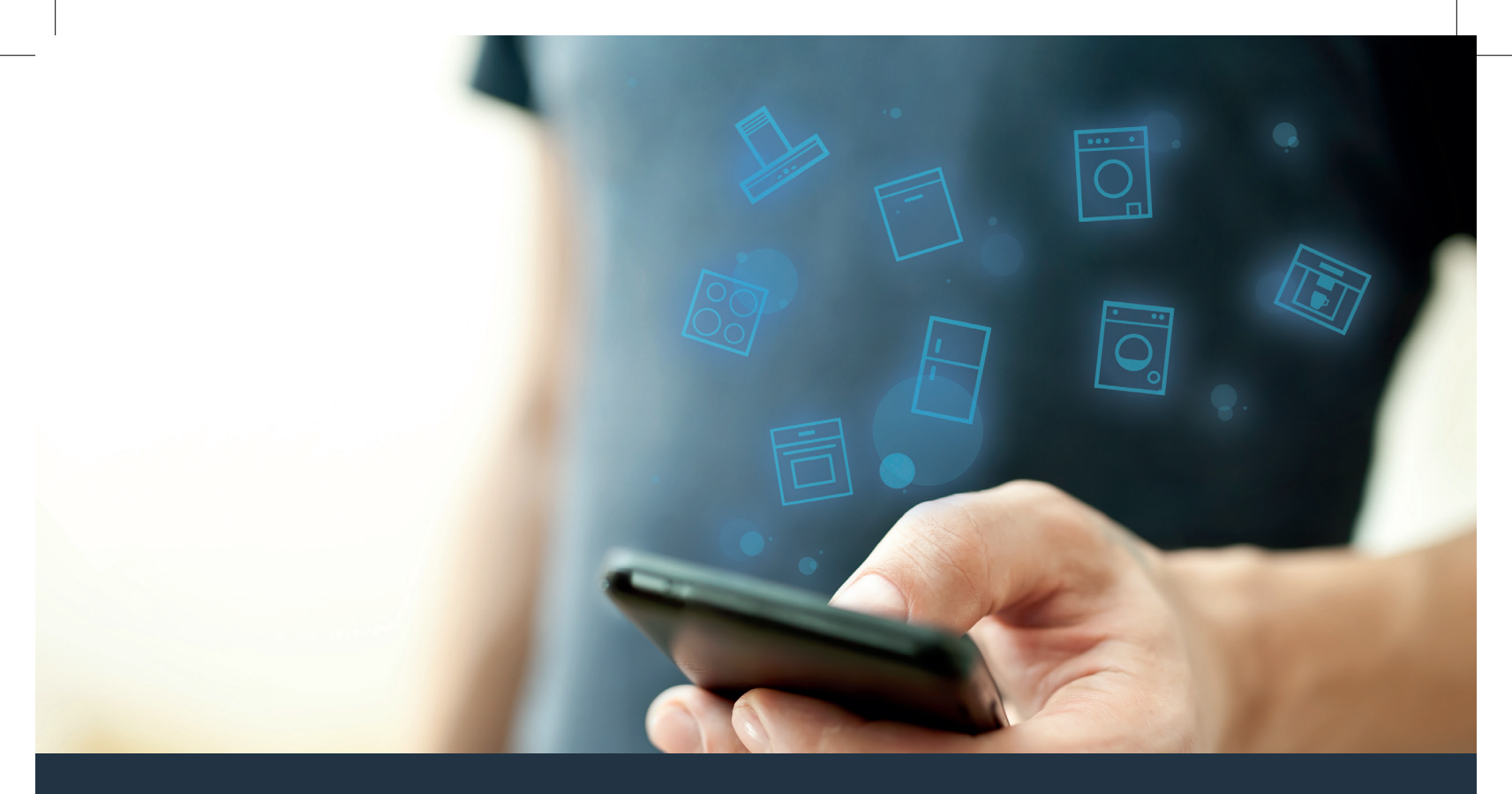

#### Verbinden Sie Ihr Hausgerät – mit der Zukunft. Quick Start Guide

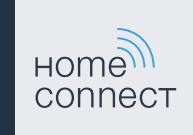

### Die Zukunft beginnt ab jetzt in Ihrem Haushalt! Schön, dass Sie Home Connect nutzen \*

Herzlichen Glückwunsch zu Ihrem Hausgerät von morgen, das schon heute Ihren Alltag erleichtert und angenehmer macht.

#### Waschmaschine, Trockner und Waschtrockner

- In Zukunft richtet sich Ihre Hausarbeit nach Ihrem Zeitplan: Starten Sie Wäscheprogramme von überall und lassen Sie sich bei Programmende einfach benachrichtigen.
- Wählen Sie mit dem Easy Start Assistent das ideale Wasch- und Trockenprogramm f
  ür Ihre jeweilige W
  äscheladung: Ganz einfach und intuitiv mit den wichtigsten Angaben wie zum Beispiel Farbe, Material oder Verschmutzung der W
  äsche.
- Entscheiden Sie sich f
  ür die effiziente L
  ösung: Mit Home Connect erhalten Sie Nutzungstipps und alle relevanten Informationen zum Wasser- und Energieverbrauch gleich bei der Auswahl des Waschprogramms.

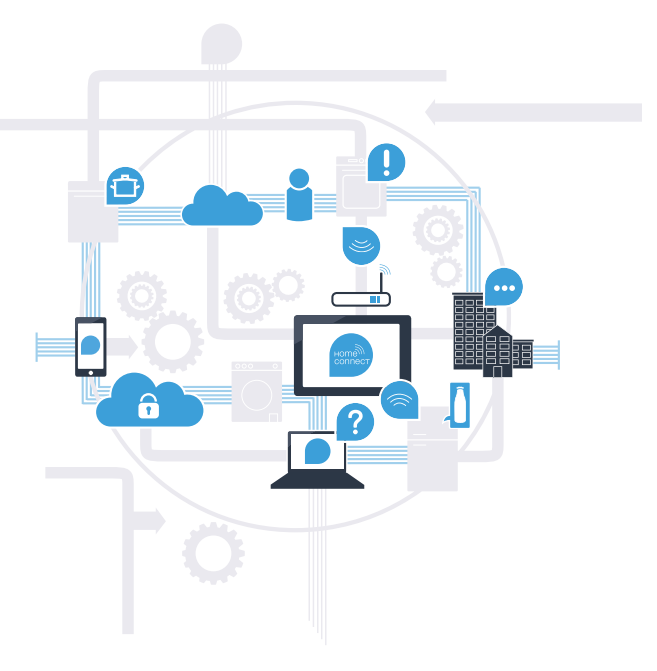

\* Die Verfügbarkeit der Home Connect Funktion ist abhängig von der Verfügbarkeit der Home Connect-Dienste in Ihrem Land. Die Home Connect-Dienste sind nicht in jedem Land verfügbar. Weitere Informationen hierzu finden Sie unter www.home-connect.com.

## Was brauchen Sie, um Ihr Hausgerät mit Home Connect zu verbinden?

- Ein Smartphone oder Tablet, ausgestattet mit der aktuellen Version des jeweiligen Betriebssystems.
- Einen Heimnetzwerkempfang (WLAN) am Aufstellort des Hausgeräts.
   Name und Passwort Ihres Heimnetzwerks (WLAN):

Netzwerkname (SSID):

Passwort (Key):

#### In drei Schritten zum vereinfachten Alltag:

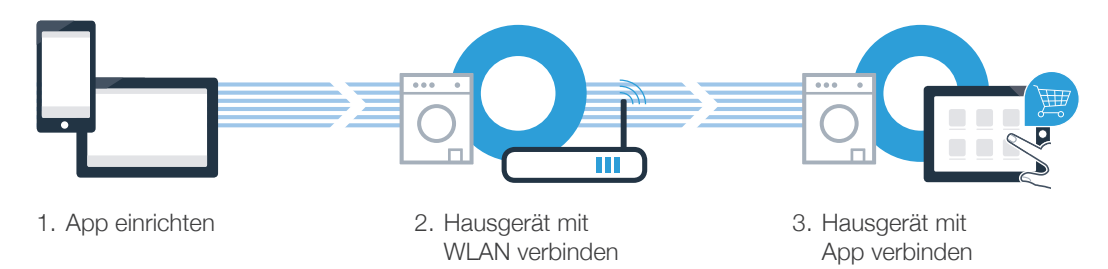

#### www.home-connect.com

#### Schritt 1: Richten Sie die Home Connect App ein

A Öffnen Sie auf Ihrem Smartphone oder Tablet den App Store (Apple-Geräte) bzw. Google Play Store (Android-Geräte).

B Geben Sie im Store den Suchbegriff **"Home Connect"** ein.

Wählen Sie die Home Connect App aus und installieren Sie diese auf Ihrem Smartphone oder Tablet.

Starten Sie die App und richten Sie Ihren Home Connect Zugang ein. Die App führt Sie dabei durch den Anmeldeprozess. Notieren Sie sich im Anschluss Ihre E-Mail-Adresse und Ihr Passwort.

Passwort:

#### Home Connect Zugangsdaten:

E-Mail:

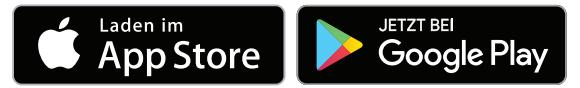

Bitte überprüfen Sie die Verfügbarkeit auf www.home-connect.com

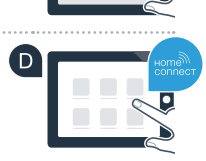

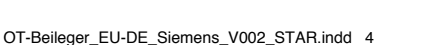

#### Schritt 2 (Erstinbetriebnahme): Verbinden Sie Ihr Hausgerät mit Ihrem Heimnetzwerk (WLAN)

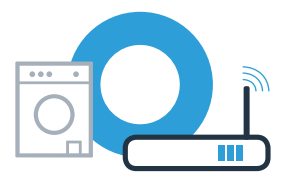

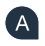

A Schließen Sie das Hausgerät an und schalten Sie es ein.

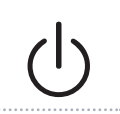

B Prüfen Sie, ob Ihr Heimnetzwerk-Router über eine WPS-Funktion (Automatische Verbindung) verfügt. Einige Router besitzen z.B. eine WPS-Taste. (Informationen dazu finden Sie im Handbuch Ihres Routers.)

C Verfügt Ihr Router über eine WPS-Funktion (Automatische Verbindung)?

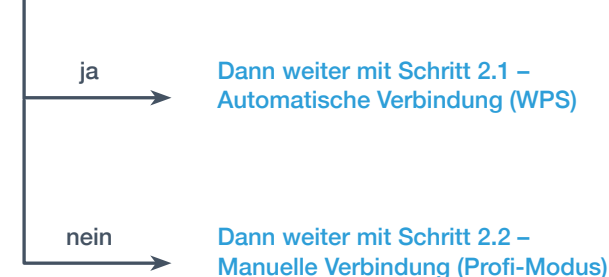

Dann weiter mit Schritt 2.1 -Automatische Verbindung (WPS)

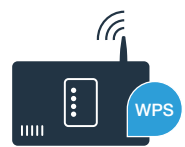

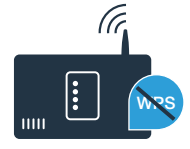

5

## Schritt 2.1: Automatische Verbindung Ihres Hausgeräts mit Ihrem Heimnetzwerk (WLAN)

Aktivieren Sie innerhalb der nächsten 2 Minuten die WPS-Funktion an Ihrem Heimnetzwerk-Router. (Manche Router haben z. B. einen WPS/WLAN Knopf. Informationen dazu finden Sie im Handbuch Ihres Routers.)

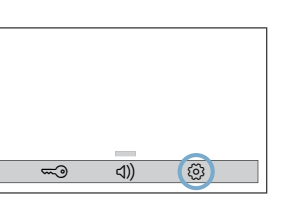

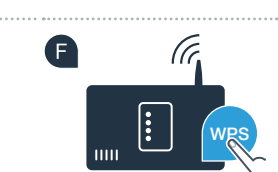

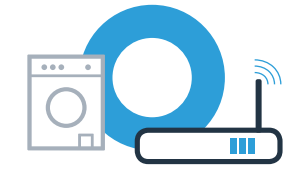

В

# Schritt 2.1: Automatische Verbindung Ihres Hausgeräts mit Ihrem Heimnetzwerk (WLAN)

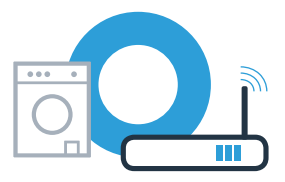

G Bei erfolgreicher Verbindung mit dem Heimnetzwerk, erscheint ein Hinweis im Touch-Display des Hausgerätes. Auf Fortsetzen tippen und weiter mit Schritt 3.

| G | lhr Hausgerät ist in Ihrem<br>Heimnetzwerk angemeldet. |
|---|--------------------------------------------------------|
|   | Fortsetzen                                             |

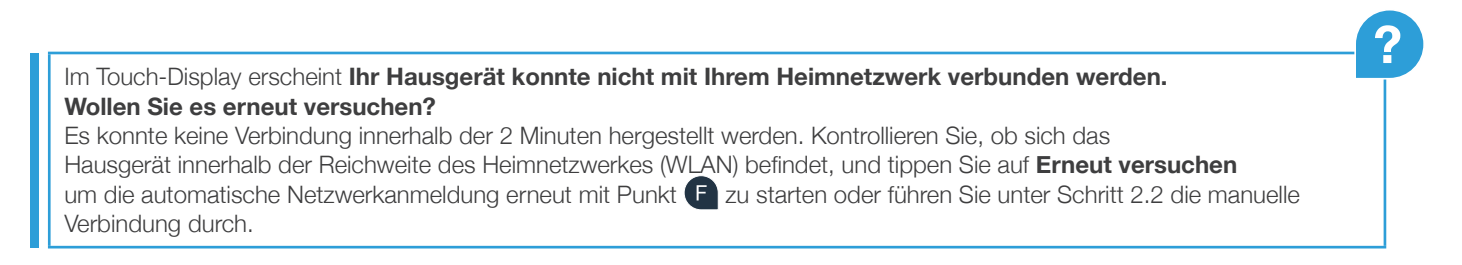

7

### Schritt 2.2: Manuelle Verbindung Ihres Hausgeräts mit Ihrem Heimnetzwerk (WLAN)

Bei der manuellen Verbindung baut Ihr Hausgerät ein eigenes WLAN Netzwerk (Access Point) auf, in das Sie sich mit Ihrem Smartphone oder Tablet einwählen.

- Auf ~ tippen und nach oben wischen.
- 🕒 Auf 🕸 tippen um die Geräteeinstellungen zu öffnen.
- C Auf Home Connect tippen und die Meldung im Touch-Display bestätigen. Anschließend auf Einstellungen tippen
- Auf **Mit Netzwerk verbinden** tippen.
- E Auf Manuell verbinden tippen.

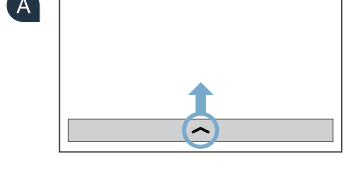

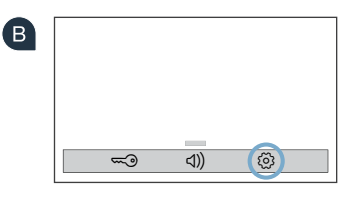

Ihr Hausgerät hat jetzt zur Datenübertragung ein eigenes WLAN Netzwerk mit dem Netzwerknamen (SSID) "HomeConnect" eingerichtet, auf das Sie mit Ihrem Smartphone oder Tablet zugreifen können.

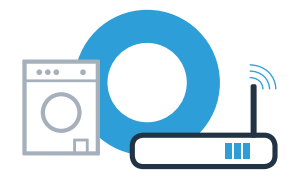

#### Schritt 2.2: Manuelle Verbindung Ihres Hausgeräts mit Ihrem Heimnetzwerk (WLAN)

G Wechseln Sie dafür in das allgemeine Einstellungsmenü Ihres Smartphones oder Tablets und rufen Sie die WLAN Einstellungen auf.

Urbinden Sie Ihr Smartphone oder Ihren Tablet mit dem WLAN Netzwerk (SSID) "HomeConnect" (das WLAN Passwort [Kev] lautet ebenfalls "HomeConnect"). Der Verbindungsvorgang kann bis zu 60 Sekunden dauern!

💶 Nach dem erfolgreichen Verbinden öffnen Sie die Home Connect App auf Ihrem Smartphone oder Tablet.

🖳 Die App sucht ietzt einige Sekunden nach Ihrem Hausgerät. Falls die Abfrage nach Netzwerknamen (SSID) und Passwort (Key) Ihres Heimnetzwerks (WLAN) bisher noch nicht erfolgt ist, werden Sie aufgefordert, diese in die betreffenden Felder einzugeben, sobald das Hausgerät gefunden wurde.

K Folgen Sie anschließend den Instruktionen in der Home Connect App.

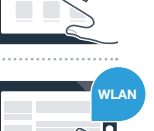

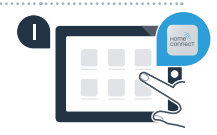

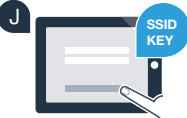

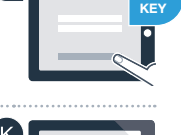

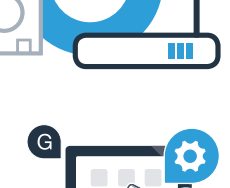

## Schritt 2.2: Manuelle Verbindung Ihres Hausgeräts mit Ihrem Heimnetzwerk (WLAN)

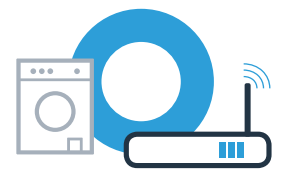

Bei erfolgreicher Verbindung mit dem Heimnetzwerk, erscheint ein Hinweis im Touch-Display des Hausgerätes. Auf Fortsetzen tippen und weiter mit Schritt 3.

| i                                                      |  |  |  |  |  |
|--------------------------------------------------------|--|--|--|--|--|
| Ihr Hausgerät ist in Ihrem<br>Heimnetzwerk angemeldet. |  |  |  |  |  |
| Fortsetzen                                             |  |  |  |  |  |

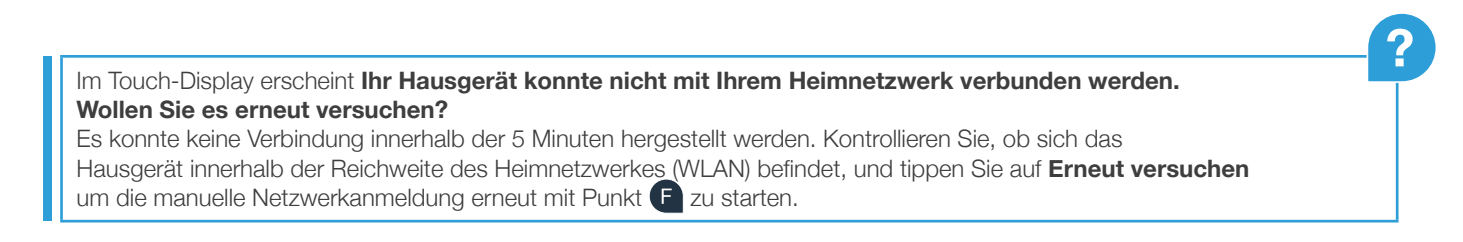

## Schritt 3: Verbinden Sie Ihr Hausgerät mit der Home Connect App

Wenn das Gerät für längere Zeit nicht bedient wird, schließt sich das Menü automatisch. Um wieder in die Home Connect Einstellungen zurück zu gelangen, folgen Sie den Schritten A – C in 2.1 oder 2.2.

Auf Mit App verbinden tippen, um den Verbindungsvorgang zu starten.

B Bitte nehmen Sie Ihr Smartphone oder Ihren Tablet zur Hand. Wählen Sie **Verbinden** in der Home Connect App, sobald Ihr neues Hausgerät dort angezeigt wird.

C Sollte das Hausgerät nicht automatisch angezeigt werden, drücken Sie in der App auf **Hausgeräte suchen** und anschließend auf **Hausgerät verbinden**.

Folgen Sie den letzten Anweisungen der App, um den Vorgang abzuschließen.

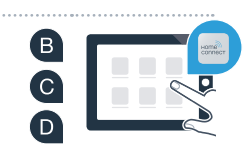

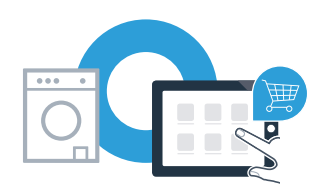

## Schritt 3: Verbinden Sie Ihr Hausgerät mit der Home Connect App

Wenn Ihr Hausgerät erfolgreich mit der App verbunden ist, erscheint ein Hinweis im Touch-Display des Hausgeräts. Dann auf Fortsetzen tippen.

E Tippen Sie auf X , um die Einstellungen wieder zu verlassen.

G Auf **Fernstart** D tippen, um das Gerät über die Home Connect App starten zu können.

Sie haben Ihr Hausgerät erfolgreich verbunden. Nutzen Sie nun alle Vorteile der Home Connect App!

12

Im Touch-Display erscheint **Es konnte keine Verbindung zur App aufgebaut werden. Wollen Sie es erneut versuchen?** Vergewissern Sie sich, dass sich Ihr Smartphone oder Tablet in der Reichweite Ihres Heimnetzwerkes befindet, bzw. mit diesem verbunden ist. Tippen Sie auf **Erneut versuchen** um die Verbindung mit der App erneut mit Punkt B zu starten.

Ihr Hausgerät ist mit Ihrer App verbunden.

i

E)

Fortsetzen

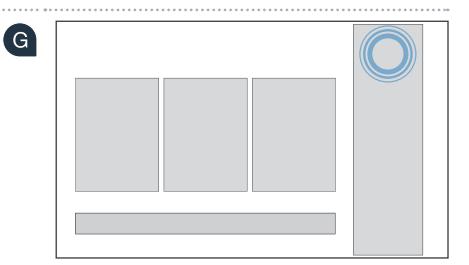

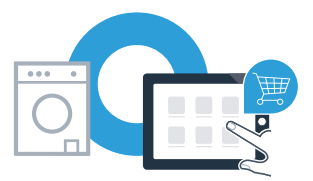

| Notizen |
|---------|
|         |
|         |
|         |
|         |
|         |
|         |
|         |
|         |

| Notiz | en |      |      |  |
|-------|----|------|------|--|
|       |    | <br> |      |  |
|       |    | <br> | <br> |  |
|       |    |      | <br> |  |
|       |    | <br> | <br> |  |
|       |    | <br> | <br> |  |
|       |    | <br> | <br> |  |
|       |    | <br> |      |  |
|       |    | <br> | <br> |  |
|       |    |      |      |  |

| Notizen |  |
|---------|--|
|         |  |
|         |  |
|         |  |
|         |  |
|         |  |
|         |  |
|         |  |
|         |  |
|         |  |
|         |  |

### Home Connect: mit starken Partnern einfach in eine vernetzte Zukunft.

Weitere Sprachen dieser Installationsanleitung sind auf der Internetseite Ihrer Hausgerätemarke verfügbar.

Sie haben Fragen oder möchten sich an die Home Connect Service Hotline wenden? Dann besuchen Sie uns auf www.home-connect.com

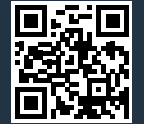

Home Connect ist ein Service der Home Connect GmbH.

Apple App Store und iOS sind Marken der Apple Inc. Google Play Store und Android sind Marken der Google Inc. Wi-Fi ist eine Marke der Wi-Fi Alliance.

de (9703) 9001240557